## Close Amount Transfer Melalui TRANSFERPAY mandiri

| <b>ATM</b> Panduan Bayar                 |
|------------------------------------------|
| 1. Input kartu ATM dan PIN Anda          |
| 2. Pilih Menu Bayar/Beli                 |
| 3. Pilih Lainnya                         |
| 4. Pilih Multi Payment                   |
| 5. Input 70014 sebagai Kode Institusi    |
| 6. Input Virtual Account Number , misal. |
| 70014XXXXXXXXXXX                         |
| 7. Pilih Benar                           |
| 8. Pilih Ya                              |
| 9. Pilih Ya                              |
| 10. Ambil bukti bayar Anda               |
| 11. Selesai                              |

## Internet Banking Panduan Bayar

- 1. Login Internet Banking
- 2. Pilih Bayar
- 3. Pilih Multi Payment
- 4. Input Transferpay sebagai
- 5. Penyedia Jasa

Input Nomor Virtual Account , misal.

70014XXXXXXXXXX sebagai

Kode Bayar

- 6. Ceklis IDR
- 7. Klik Lanjutkan
- 8. Bukti bayar ditampilkan
- 9. Selesai

| Mobile Banking Panduan Bayar            |
|-----------------------------------------|
| 1. Login New Livin by Mandiri           |
| 2. Pilih Menu                           |
| 3. Pilih E-Commerce                     |
| 4. Input Transferpay sebagai            |
| Penyedia Jasa                           |
| 5. Input Nomor Virtual Account , misal. |
| 70014XXXXXXXXXX sebagai                 |
| Kode Bayar                              |
| 6. Pilih Lanjut                         |
| 7. Layar akan menampilkan               |
| Kode Bayar dan Data Pembayaran          |
| Jika data telah sesuai                  |
| 8. Input MPIN New Livin, Klik OK        |
| 9. Selesai                              |